## 卸様用 電材商品マスタ受配信サイトダウンロード手順書

## 1. ログイン / ログアウト

電材商品マスタ受配信サイト

パナソニック電工(デ 製品情報2011年9月版 モ)

I JEDA電機

ダウンロード可能なファイルの一覧を表示しています (メーカー順・最新掲載日順)

コイズミ照明(デモ) 商品マスタデー(公2010年8月) DEN\_koizumisyohin201008.csv

製品情報2013/10出荷開始新商品 DEN\_JEDA電材2013.csv

電材商品マスタダウンロード 🚽

| ログエン         キーム Cife用がた Minife         JEDA NET         こちらはJEDA.NET ウェブサイトです         古学・レング・ムノ語・放き性         ログインス LEUR やっぱい (And Andread)         ログインは LEUR やっぱい (Andread)         ログインは LEUR やっぱい (Andread)         ログインは LEUR やっぱい (Andread)         ログイン (LEUR やっぱい (Andread)) | JEDA.NET ウェブサイト<br><u>http://www.znet.ne.jp/jedanet/prodgetput/</u> から<br>ログイン致します。<br>メーカー様/卸様 共通画面となります。 |
|----------------------------------------------------------------------------------------------------|----------------------------------------------------------------------------------------------------|
| Site Version 0.3.0                                                                                                    | ご利用方法から操作手順書のダウンロードが可能です。                                                                                  |

| 電材商品マスタ受配信サイト ロシュ      | × |
|------------------------|---|
| ホーム アップロード ダウンロード 関連情報 |   |
| ログイン                   |   |
| ユーザー名とバスワードを入力してください。  |   |
| 1-7-D                  |   |
|                        |   |
|                        |   |
|                        |   |
|                        |   |
|                        |   |

最新情報

 全部株
 ダクンロード
 メーカー滋沢:(一能定規レー・・
 ダクンロード対象:
 全計
 表示更新

 家区
 ケーカーご
 名井
 フェイル
 ダイズ 昆板日
 ダクンロード日

 「サンニック\*電工(デ)
 報訊<</td>
 日
 リイズ 昆板日
 ダクンロード日

 ・
 サンニック\*電工(デ)
 報訊
 開税2012年4月版
 DEN\_/ けソニック.csv
 21,50%8 2013/04/24 153724
 2013/04/24 153724

バナソニック電工(デ 製品情報2009年3月版
 DEN\_PanasonicDenko090901.csv 6,554k8 2013/04/24 15:35:26 2013/03/11 16:41:21

DEN\_PanasonicDenko110901.csv 6,554kB 2013/04/24 15:36:20 2013/04/09 17:38:44

923kB 2013/04/24 17:18:26

1,395kB 2013/04/24 16:21:28 2013/04/24 16:46:14

事前に提供させて頂きます『ユーザーID・パスワード』 にてログインが可能です。

商品マスタダウンロード画面が表示されます。

全ての作業完了した際は右上のログオフを クリック下さい。 JEDA.NET ウエブサイトログイン画面に戻ります。

ブラウザを×で閉じてすべて終了となります。

## 2 最新情報状態の確認

| <b>電材商品マスタ受配信サイト</b> パティオ電材: <u>ログオ</u>      |         |            |        |                          |                      |  |
|----------------------------------------------|---------|------------|--------|--------------------------|----------------------|--|
| ホーム ご                                        | 利用方法    | 関連情報       | ダウンロード | 最新情報                     |                      |  |
| 電材商品マスタ最新情報<br>最新開設の現を表示しています(日時期)<br>(表示更新) |         |            |        |                          |                      |  |
| 更新日時                                         |         | <u>メーカ</u> | 名      | <u>=</u> X               | <u>対象データ</u>         |  |
| 2013/04/24 17:18                             | B JEDA電 | 機          |        | 電二郎連携マスタデータがアップロードされました。 | 製品情報2013/10出荷開始新商品追加 |  |
| 2013/04/24 16:2:                             | L コイズミ  | 照明(デモ)     |        | 電二郎直携マスタデータがアップロードされました。 | 商品マスタデータ(2010年8月)    |  |
| 2013/04/24 16:00                             | 5 オーデリ  | トック(デモ)    |        | マスタデータが削除されました。          | TEST                 |  |
| 2013/04/24 15:33                             | パナソコ    | ック電工(デモ)   |        | 電二郎直携マスタデータがアップロードされました。 | 製品(髒假2012年4月版        |  |
| 2013/04/24 15:30                             | 5 パナソコ  | ック電工(デモ)   |        | 電二郎直携マスタデータがアップロードされました。 | 製品情報2011年9月版         |  |
| 2013/04/24 15:35                             | 5 パナソコ  | -ック電工(デモ)  |        | 電二郎直携マスタデータがアップロードされました。 | 製品(酵授2009年9月版        |  |
|                                              |         |            |        |                          |                      |  |

メニューの最新情報をクリックすると更新状況画面が表 示を確認します。

一覧には、自社がダウンロード可能なメーカー様のマスタ データアップロード状況が新しもの順に表示されます。 3. 商品マスタのダウンロード

| ł |                                                           |                  |                          |                              |                              |                     |  |  |  |
|---|-----------------------------------------------------------|------------------|--------------------------|------------------------------|------------------------------|---------------------|--|--|--|
|   | <i>ホ−1</i>                                                | 、こ利用方法           | 関連情報 ダウンロード              | 最新情報                         |                              |                     |  |  |  |
| ę | ■村商品マスタダウンロード ↓                                           |                  |                          |                              |                              |                     |  |  |  |
| ダ | ウンC                                                       | コード可能なファイルの-     | 一覧を表示しています(パーカー順・最       | 新掲載日順)                       |                              |                     |  |  |  |
|   | 金羅択 全解除 ダウンロード メーカー遊沢: 指定無し マ ダウンロード対象: ◎ 全件 ◎ 未取得のみ 表示更新 |                  |                          |                              |                              |                     |  |  |  |
| ٦ | 選択                                                        | <u>メーカー名</u>     | 名称                       | 27:11k                       | <u>サイズ</u> 掲載日               | <u>ダウンロード日</u>      |  |  |  |
|   |                                                           | パナソニック電工(デ<br>モ) | 製品情報2012年4月版             | DEN_パナソニック.csv               | 21,509kB 2013/04/24 15:37:24 | 2013/04/24 18:06:41 |  |  |  |
|   |                                                           | パナソニック電工(デ<br>モ) | 製品情報2011年9月版             | DEN_PanasonicDenko110901.csv | 6,554kB 2013/04/24 15:36:20  | 2013/04/09 17:38:44 |  |  |  |
|   |                                                           | パナソニック電工(デ<br>モ) | 製品情報2009年9月版             | DEN_PanasonicDenko090901.csv | 6,554kB 2013/04/24 15:35:26  | 2013/03/11 16:41:21 |  |  |  |
|   |                                                           | コイズミ照明(デモ)       | 商品マスタデーダ(2010年8月)        | DEN_koizumisyohin201008.csv  | 1,395kB 2013/04/24 16:21:28  | 2013/04/24 16:46:14 |  |  |  |
|   |                                                           | JEDA電機           | 製品情報2013/10出荷開始新商品<br>追加 | DEN_JEDA電材2013.csv           | 923kB 2013/04/24 17:18:26    |                     |  |  |  |
|   |                                                           |                  |                          |                              |                              |                     |  |  |  |
|   |                                                           |                  |                          |                              |                              |                     |  |  |  |
|   |                                                           |                  |                          |                              |                              |                     |  |  |  |
|   |                                                           |                  |                          |                              |                              |                     |  |  |  |
|   |                                                           |                  |                          |                              |                              |                     |  |  |  |
| _ | _                                                         |                  |                          |                              |                              |                     |  |  |  |

商品マスタダウンロード画面には、ダウンロード 可能なファイルが一覧表示されます。

全選択 表示のファイルを全選択します。 全解除 選択を解除します。 ダウンロード 選択したファイルのダウンロードを開始します。 メーカー選択 表示するファイルをメーカー名称 で絞込表示します。 ダウンロード対象の選択 : 全件/未取得のみの選択が可能です。 表示更新 最新のアップロードファイルに表示を 更新します。

参考情報として、・メーカー名・ファイルの説明・ファイル名称・DL サイズ・配信サイト掲載日・ダウンロード実施日が表示されます。ダウンロードファイル選択にご活用下さい。

| 電林           | <b>電材商品マスタ受配信サイト</b> パティオ電材: <u>ログ</u>                             |                          |                              |                              |                     |  |  |  |
|--------------|--------------------------------------------------------------------|--------------------------|------------------------------|------------------------------|---------------------|--|--|--|
| <i></i> ,π−1 | - ご利用方法                                                            | 関連情報 ダウンロード              | 最新情報                         |                              |                     |  |  |  |
| 電材           | ■ 一番目前になっていた。 ● 一番目前になっていた。 ● 「「「」」 ● 「「」」 ● 「」 ● 「」 ● 「」 ● 「」 ● 「 |                          |                              |                              |                     |  |  |  |
| ダウンロ         | コード可能なファイルの-                                                       | 「覧を表示しています びーカー順・勇       | 新掲載日順)                       |                              |                     |  |  |  |
| 全選           | 全館税 全館除 ダウンロード メーカー選択: 指定無」 ・ ダウンロード対象: ◎ 全件 ◎ 未取得のみ 表示更新          |                          |                              |                              |                     |  |  |  |
| 選択           | <u>/</u> 名                                                         | 治療                       | ZETIL                        | サイズ 掲載日                      | ダウンロード日             |  |  |  |
|              | ドナソニック電工(デ<br>E)                                                   | 製品情報2012年4月版             | DEN_パナソニック.csv               | 21,509kB 2013/04/24 15:37:24 | 2013/04/24 18:06:41 |  |  |  |
|              | ドナソニック電工(デ<br>E)                                                   | 製品情報2011年9月版             | DEN_PanasonicDenko110901.csv | 6,554kB 2013/04/24 15:36:20  | 2013/04/09 17:38:44 |  |  |  |
|              | ドナソニック電工(デ<br>E)                                                   | 製品情報2009年9月版             | DEN_PanasonicDenko090901.csv | 6,554kB 2013/04/24 15:35:26  | 2013/03/11 16:41:21 |  |  |  |
|              | ロイズミ照明(デモ)                                                         | 商品マスタデータ(2010年8月)        | DEN_koizumisyohin201008.csv  | 1,395kB 2013/04/24 16:21:28  | 2013/04/24 16:46:14 |  |  |  |
|              | EDA電機                                                              | 製品情報2013/10出荷開始新商品<br>追加 | DEN_JEDA電材2013.csv           | 923kB 2013/04/24 17:18:26    |                     |  |  |  |
| _            |                                                                    |                          |                              |                              |                     |  |  |  |
|              |                                                                    |                          |                              |                              |                     |  |  |  |
|              |                                                                    |                          |                              |                              |                     |  |  |  |
|              |                                                                    |                          |                              |                              |                     |  |  |  |
|              |                                                                    |                          |                              |                              |                     |  |  |  |

ダウンロードしたいファイルを☑で選択し、 ダウンロード ボタンをクリックします。

任意の保存先を選択し、保存します。

以上で、ファイルのダウンロード作業は完了です。

】 ヴ - 🔀 🤍 - 🞑 | ≠ 77イル ホーム 作成 外部データ データペース ツール アドイン カスタム日付 2011年 10月 31 B パティオ電材株式会社 社 ユーザー設定 B Denjiro 入力担当 001 请木 月末締準 在 庫 倉庫間移動 在庫調整 見積 ₩ (‡ ·종 나타 나 ホト 7 4 オゴション ●注入力 一般見精 出荷計上 売上計上 売上入力 入金入力 会計りステム 件名見積 一覧検索 出荷未計上 (出荷予定) 一覧検索 一覧検索 売上未計上 在庫検索 一覧検索 管理資料 管理资料 管理資料 出荷入力 在庫再計算 VebCon設定 管理資料 統計資料 発注最適化 統計資料 管理資料 商品台帳 on取i入 見積履歴 前 世入計上 発注 発注点管理 Secure TRADE 発注作成 入荷計上 仕入計上 住入入力 支払入力 件名台帳 日治 Recure TRAD 入荷未計上 (入荷予定) 仕入未計上 一覧検索 一覧検索 未発注一覧 日次更新 商品手配 **察注入力** 入荷入力 直送計上 管理資料 管理資料 日報月報出力 締日 · 月次 統計資料 統計資料 管理資料 管理資料 直送未計上 単価履歴追加 営業経営資料 マスタ保守 入金子定 問合 マスタ保守 得意先別 与信管理 債権推移照会 入金予定 出荷履歴 売上単価履度 請求問合 売掛問合 受取手形 データ保守 入金予定一覧 仕入先別 与信管理 単価照会 件名状况一覧 仕入単価履歴 支払問合 實掛問合 支払手形 データ保守 WEB <u>オンライン</u> マニュアル COMMUNITY ターカー間合せ メーカー商品 メーカー葡萄 更新 ForceWare [Shift]+[F1] 在庫検索 [Shift]+[F3] 売上単価履歴 [Shift]+[F5] 仕人単価履歴 [Shift]+[F6] 出荷履歴 [Otr1] +[F1] 在庫検索 (簡易) [Otr1] +[F3] 得意先被索 [Otr1] +[F5] 仕入先検索 [Otr1] +[F6] 件名検索

全メーカー加工なしに電二郎への取込が可能です。

JEDA NET にアップロードされた商品マスタは、

メーカー様からご提供された最新の商品マスタを、 電二郎ユーザー様は即時ご利用頂けます。

電二郎への取り込みは、別紙説明書をご参照下さい。

\*